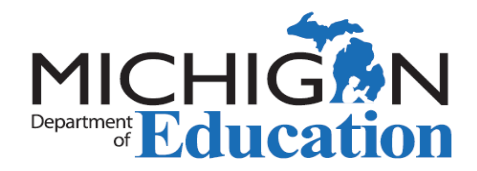

## Printing Your Certificate

The Michigan Online Educator Certification System (MOECS) enables educators with secure login and password access a variety of <u>convenient features</u>, including the ability to print their own Michigan educator certificate(s).

Michigan permits, special education approvals, career authorizations are not printable but are viewable within the <u>Michigan Department of Education's public credential search</u>.

Your printed certificate becomes official once you sign your certificate in front of a Notary Public. Many banks offer this service for free. You may print your certificate on any paper you choose. To print:

- 1. Log into your <u>MOECS</u> account.
- 2. If you are having trouble logging in please keep these tips in mind:
  - a. your password is case sensitive;
  - b. your password is at least 8 characters;
  - c. your password must contain 3 out of the following 4 requirements:
    - i. One uppercase letter
    - ii. One lowercase letter
    - iii. One special character
    - iv. One number
  - d. Click Login Assistance if you have forgotten your login name or need to reset your password.
- 3. Confirm or update your personal information.
- 4. At your Home page click "Print Certificate" in the middle of the page or in the left navigation window.

| SCECH Catalog             | SCECH Sponsors                                                       | He |  |  |  |  |  |
|---------------------------|----------------------------------------------------------------------|----|--|--|--|--|--|
| Home                      | MOECS TEST- Home Page                                                |    |  |  |  |  |  |
| Personal Information      | I Want to                                                            |    |  |  |  |  |  |
| Effectiveness Ratings     | Apply Renew Add College Credits Add DPPD Print Cover Letter          |    |  |  |  |  |  |
| Apply or Renew            |                                                                      |    |  |  |  |  |  |
| Add Endorsements          | Add Endorsements Complete SCECH Evaluations Print Certificate        |    |  |  |  |  |  |
| Print Certificate         | ← <u>↑</u>                                                           |    |  |  |  |  |  |
| View Certificates         | I Want to See My                                                     |    |  |  |  |  |  |
| View Professional Carling | PIC Effectiveness Ratings Certificate Out of State Evaluation Report |    |  |  |  |  |  |
|                           | Help                                                                 |    |  |  |  |  |  |
|                           | Certification Guidance Documents                                     |    |  |  |  |  |  |

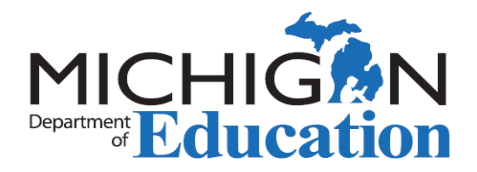

5. Choose the certificate you wish to print and click the "Print Certificate" button.

|                                                                 | SCECH Catalog SCECH Sponsors |                   |                   |                          |         |            |                 |  |
|-----------------------------------------------------------------|------------------------------|-------------------|-------------------|--------------------------|---------|------------|-----------------|--|
| Hor                                                             | me 💍                         | Print Certificate |                   |                          |         |            |                 |  |
| Personal Information<br>Effectiveness Ratings<br>Apply or Renew | rsonal Information           |                   | Certificate #     | Certificate Type         | Status  | IssueDate  | Expiration Date |  |
|                                                                 |                              | ۲                 | IC000000940215    | Standard CTE Certificate | Expired | 07/01/2012 | 06/30/2017      |  |
|                                                                 |                              |                   | Print Certificate | -                        |         |            |                 |  |